筆ぐるめで、差出人の表示方法の設定について

年賀状ソフトの「筆ぐるめ」は、国内メーカーのパソコンには、たいていソフトが入って おります。「筆ぐるめ」で、「差出人名の連名や電話番号を表示する・しない」、 「差出人そのものを印刷する・しない」の設定をご紹介します。

## 差出人名欄の各項目を表示する・しないの設定

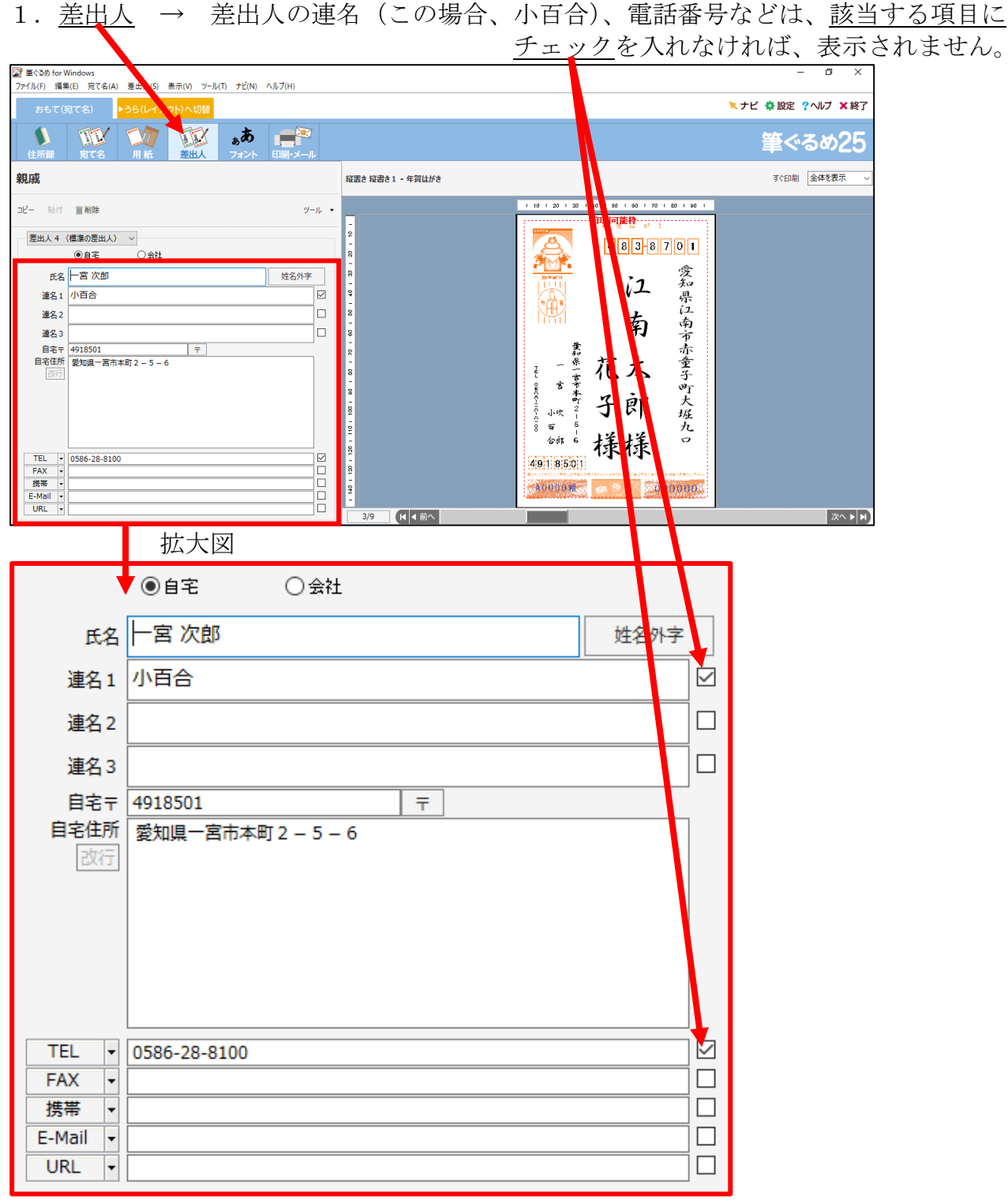

チェックを入れないと、入力しても表示(印刷)されません。

## <u>差出人そのものを表示する・しないの設定</u>

## 1. 差出人を印刷しない設定

宛て名 → 差出人指定の欄で「差出人を印刷しない」を選択する

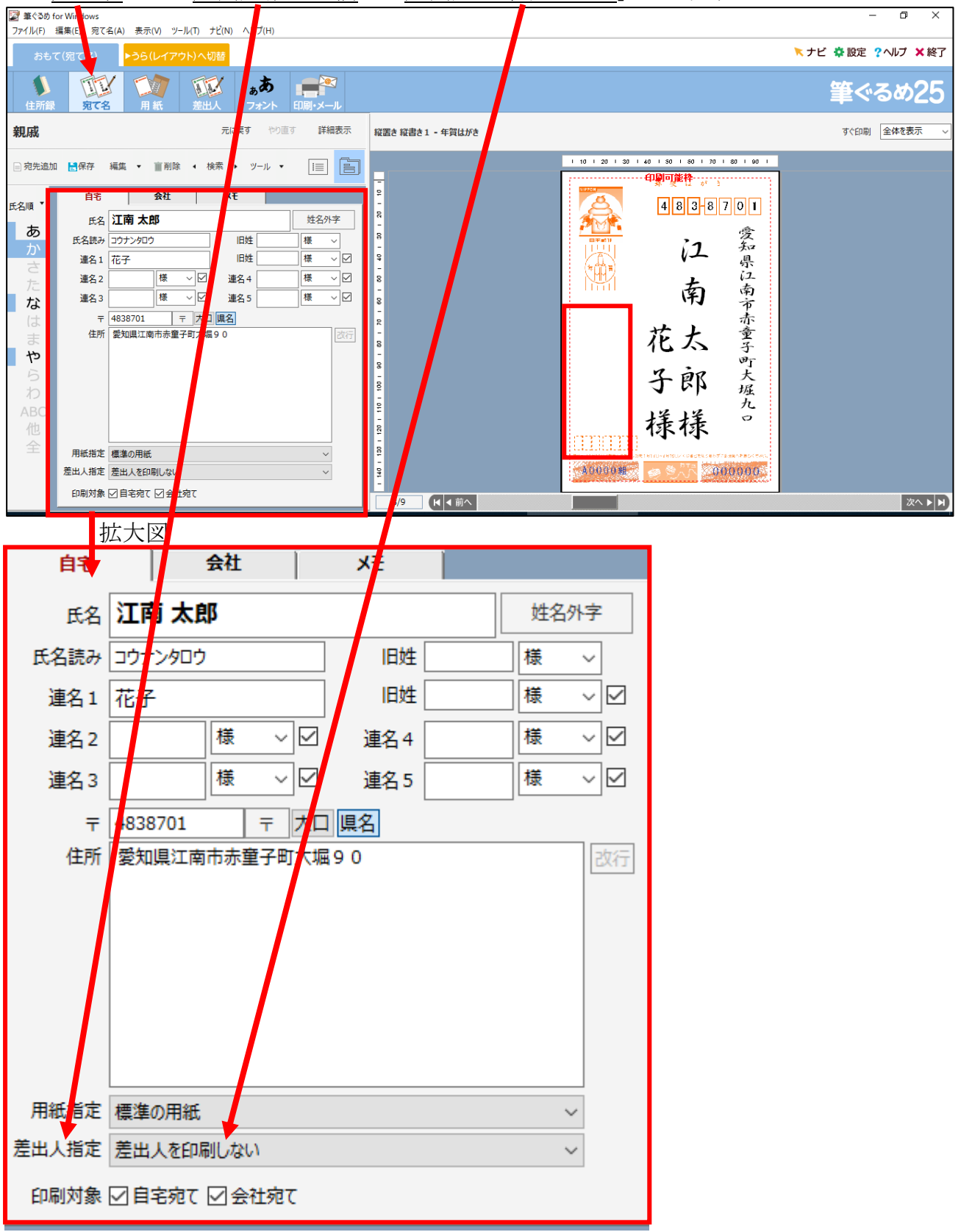

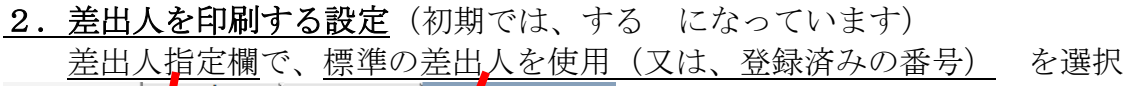

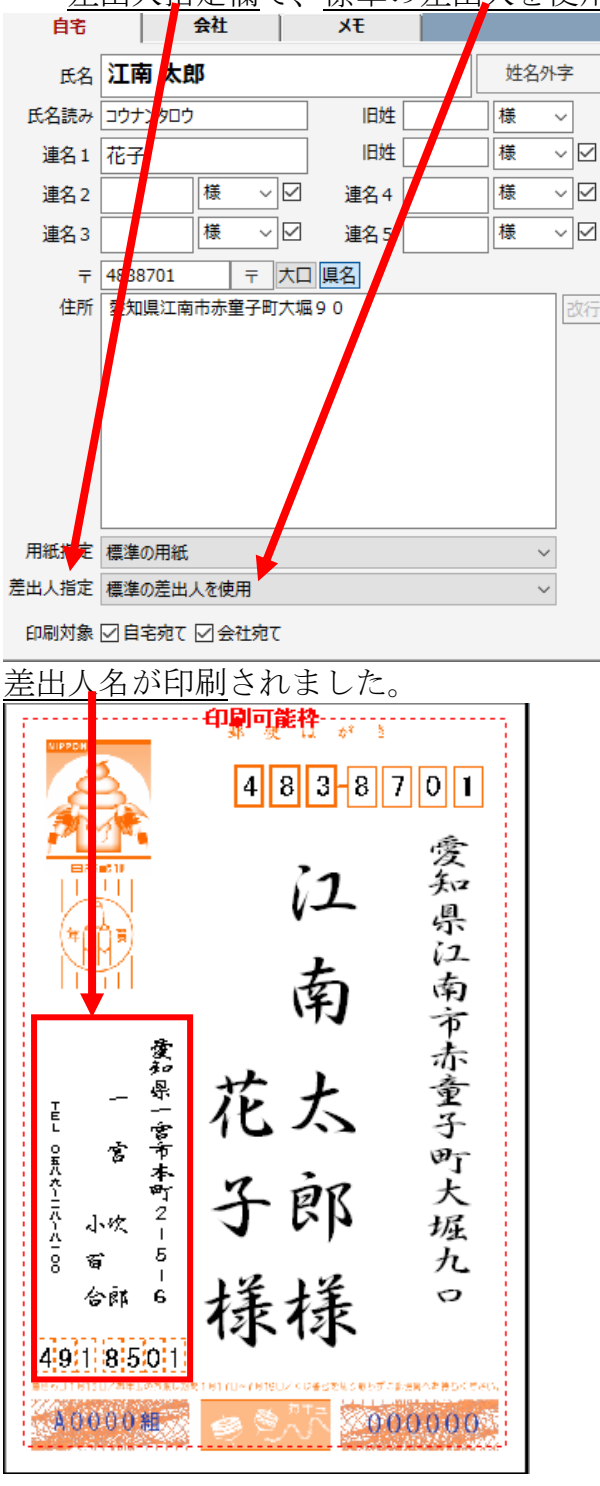

以上